## HA-401 Quick Start

January 2016, Version 1.0.0

### What's In the Box?

The package includes the following items:

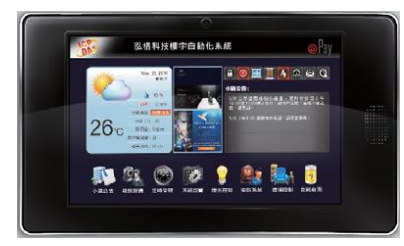

<u>HA-401</u>

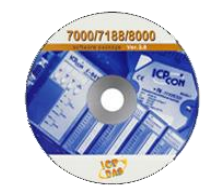

Software Utility CD

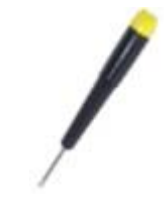

Screw Driver

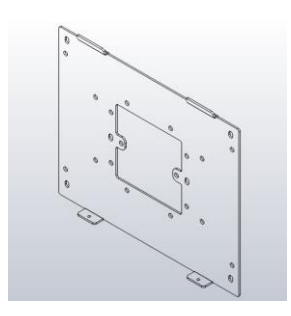

Fixed Wall Mount for Indoor Host (10.1")

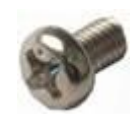

M3 X 5L Screw \* 2

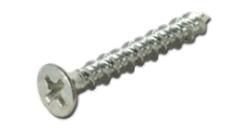

M4 X 12L Self-tapping Screw \* 4

# **Technical Support**

### • HA Website

http://www.icpdas.com/root/product/solutions/ba ha/ha-401.html

#### • HA User Manual

ftp://ftp.icpdas.com/pub/cd/ha\_series/user\_manual/

### • ICP DAS Website

http://www.icpdas.com/

### **Mounting the Hardware:**

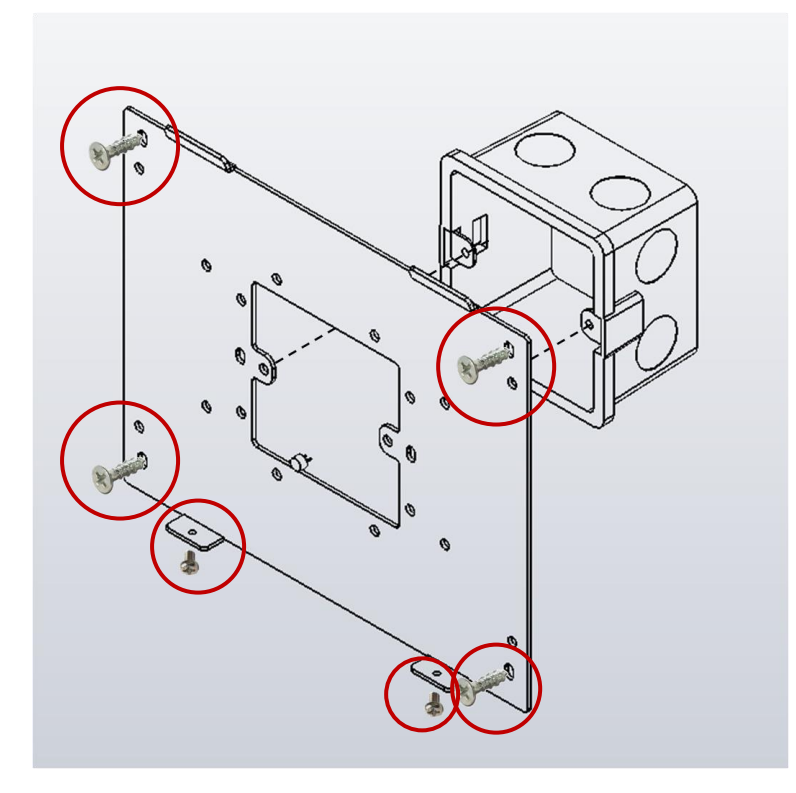

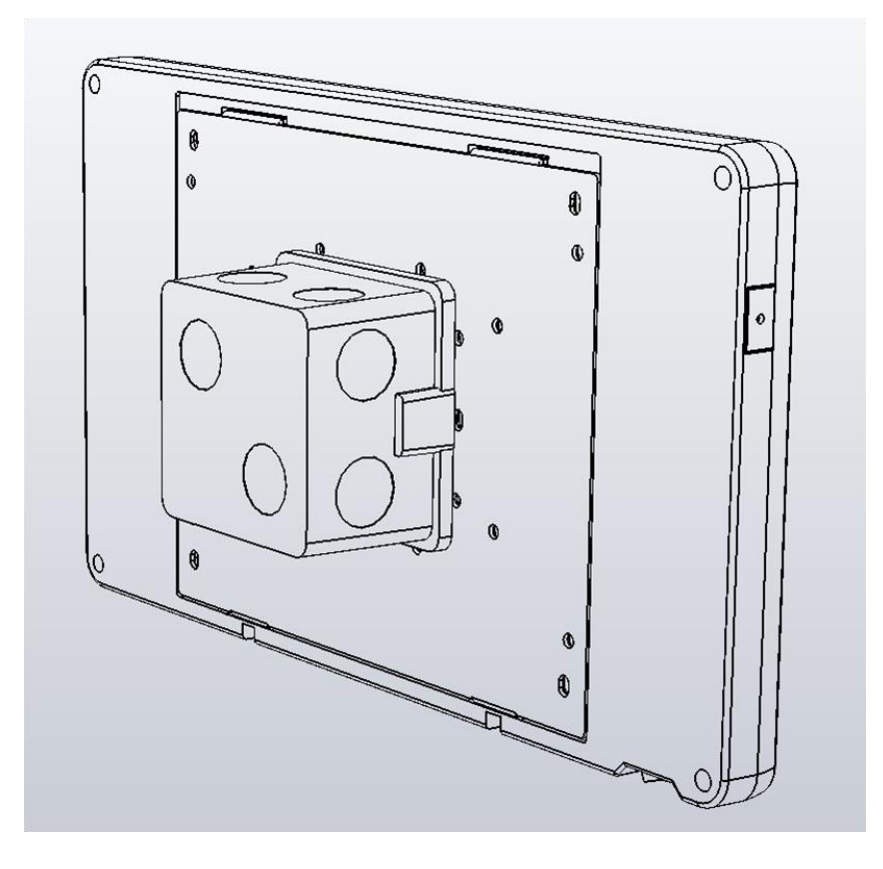

## **Software Installation:**

**Creator** provides an easy-to-use **G**raphical **U**ser Interface (**GUI**) and diverse objects to integrate into HMI applications without coding for developing customized HA-401.

**Creator** allows users to design their own HMI screens, go to the FTP to get the latest version of the software.

http://ftp.icpdas.com/pub/cd/smartview/tools/creator/

**Creator Website** 

http://www.icpdas.com/root/product/solutions/software/creator/creator.html

Creator User Manual

http://www.icpdas.com/root/product/solutions/software/creator/download.html (Refer the user manual to install the Creator on your PC.)

## **1. Connecting the PC and Basic Operations**

### Connect the HA-401 and the PC

- Connect the positive terminal (+) of the power supply to the terminal PWR and the negative terminal (-) of the power.
  <u>Notice:</u> The input range of power supply is : +12 ~ +48 V<sub>DC</sub>
- 2) Connect the HA-401 and the PC by using Ethernet cable.(You can use an Ethernet Switch if necessary.)

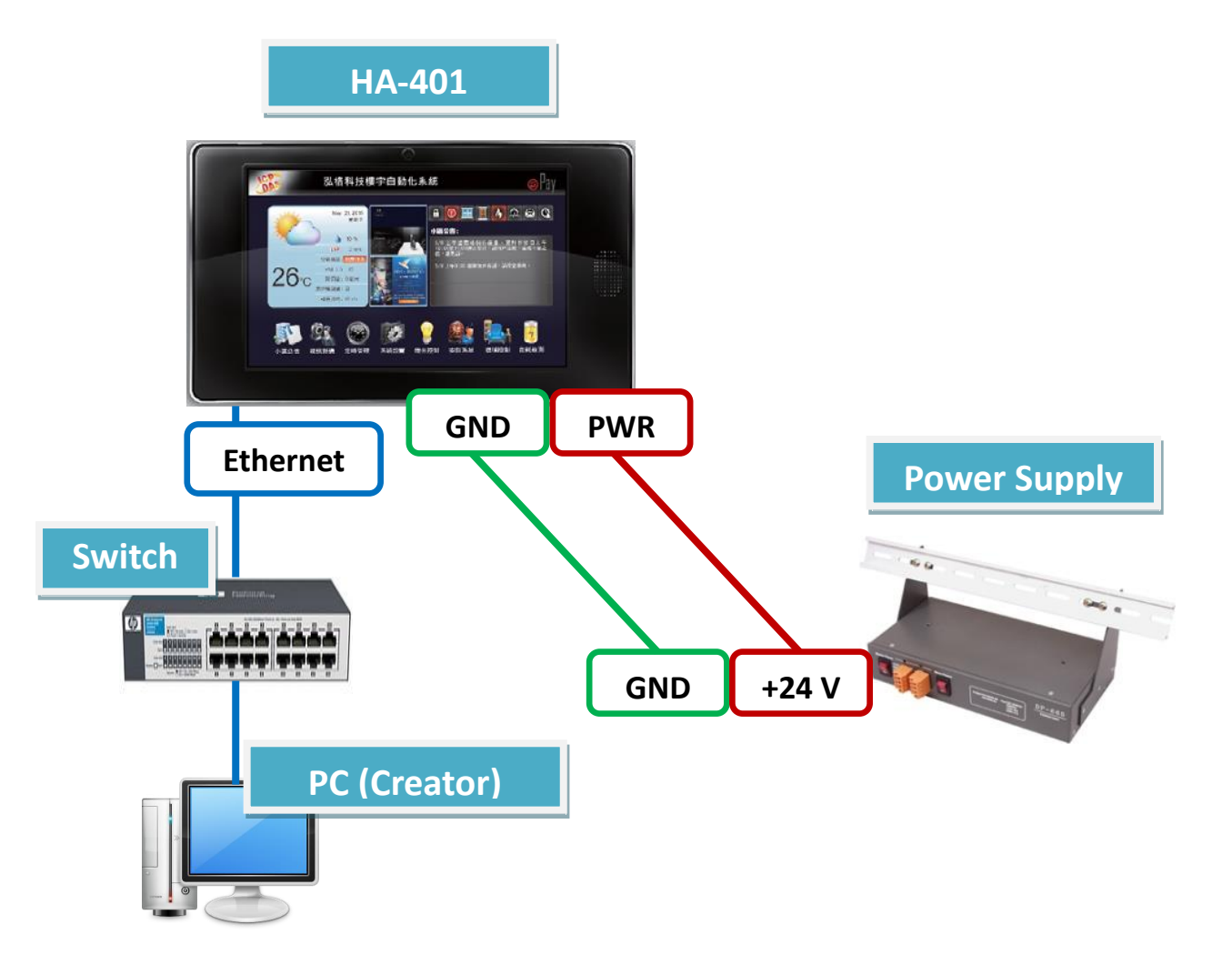

#### **Basic Operations**

Turn on the HA-401, and the HMI screen will show as below after completing the start procedure:

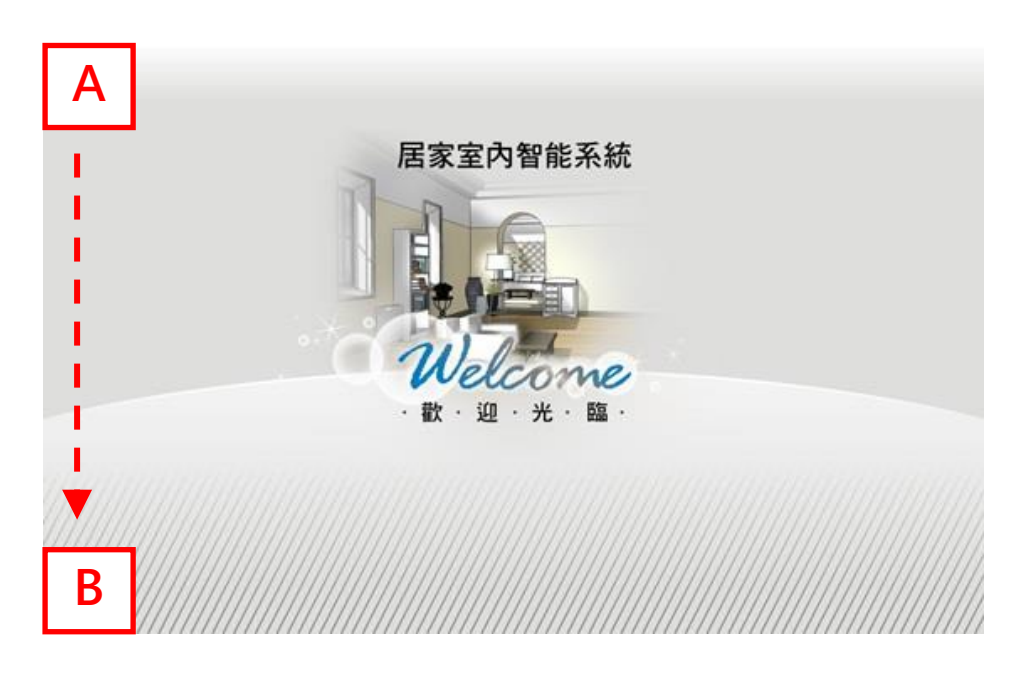

To go to the main screen, holding on the A position and then move to B position.

- (1) Click the "Run Project" button to go back to the Home screen.
- (2) Click the "Control Panel" button to go to the configuration screen.(For more details about the settings, refer the Creator user manual.)

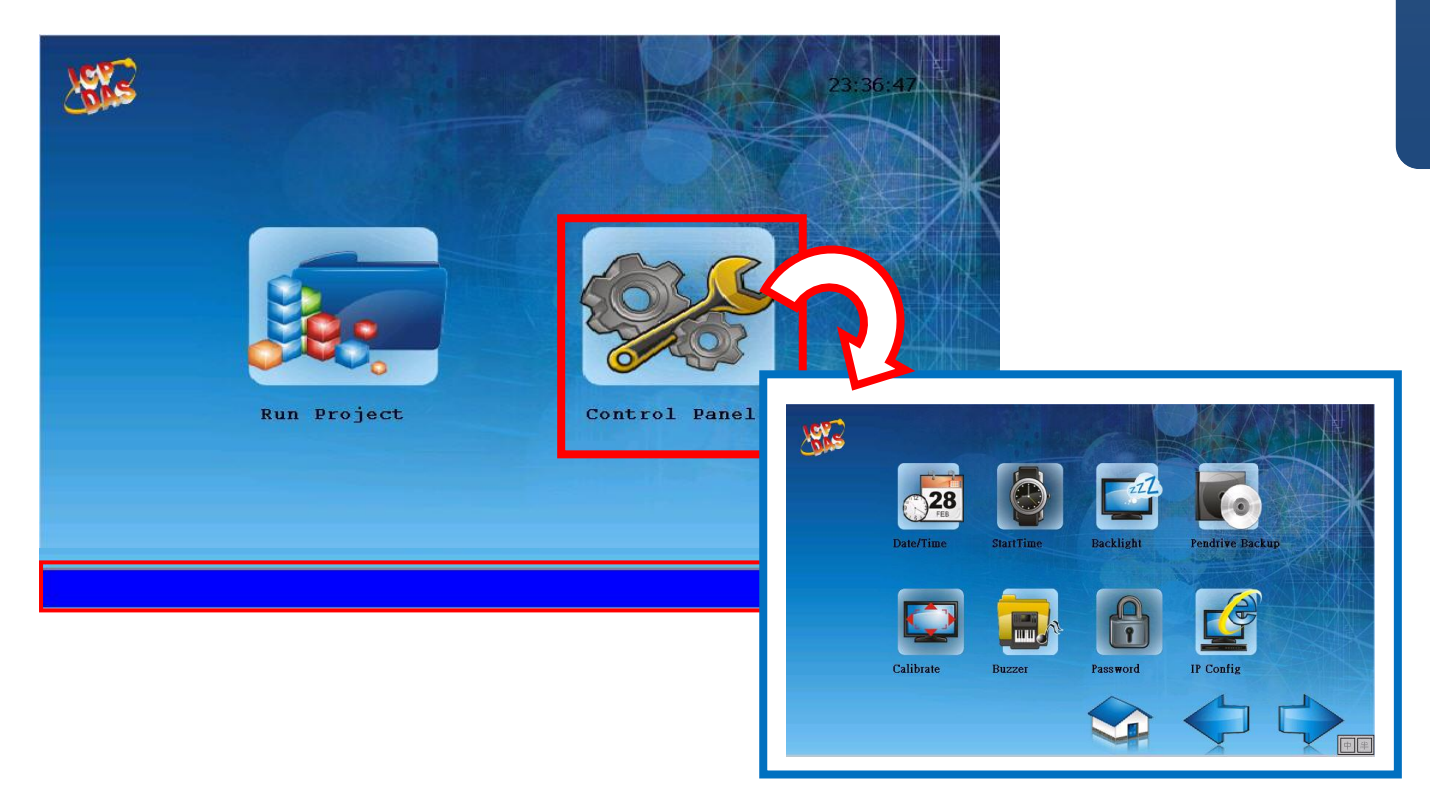

### Copyright © 2015 ICP DAS Co., Ltd. All Rights Reserved. E-mail: service@icpdas.com

### 2. Download the Project

Users can design their own HMI pages by using the Creator, and then download the Creator project to the HA-401.

#### **Compile a Project**

Before uploading, click the "Compiler" button to compile the project. After doing this, the "Output View" window below will show "Compiler Success!".

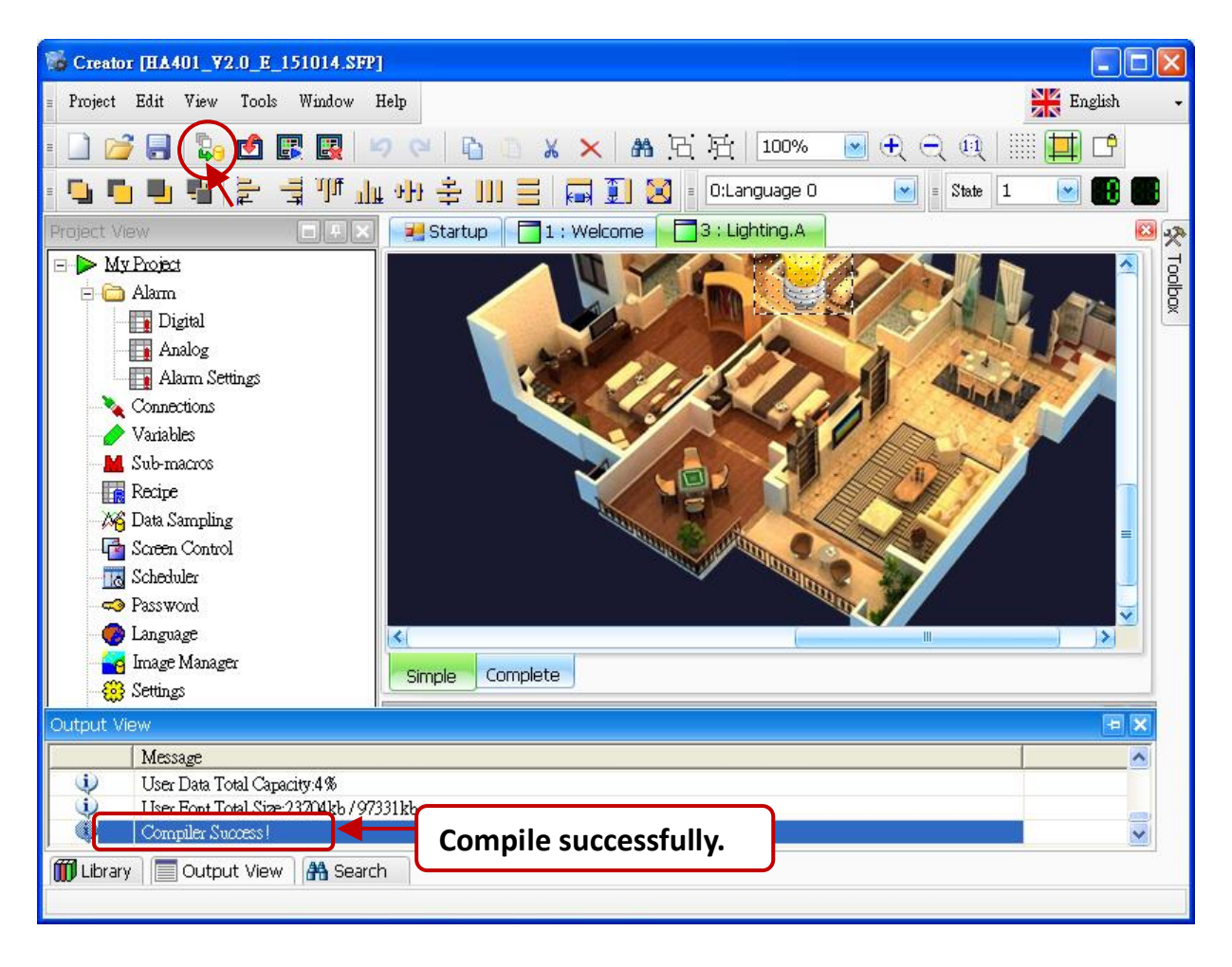

#### Upload a Project

In the further version, the **Creator** will provide the upload function for the HA-401. Now, follow these steps to upload a project to the HA-401 by using FTP.

 Copy these project folders (i.e., "Font" and "Project") in the path C:\ICPDAS\Creator\Output on your PC.

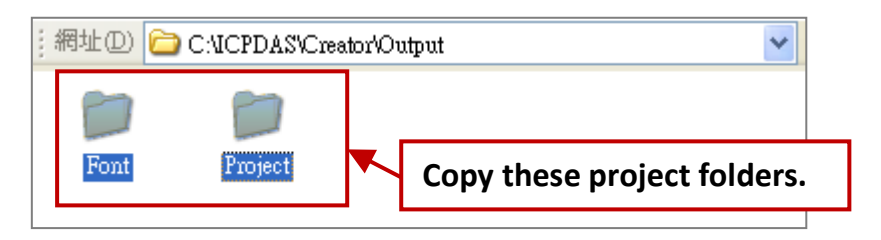

#### Login to FTP

- 2. Open any folder and enter "ftp://HA-401's IP address" (e.g., ftp://192.168.83.32) in the address bar. (See the IP Config setting in the Control Panel)
- 3. Right-click in the white area and choose "Login As...", and then enter the username and password (Defaults: Admin / Admin). Then, click the "Log On" button.

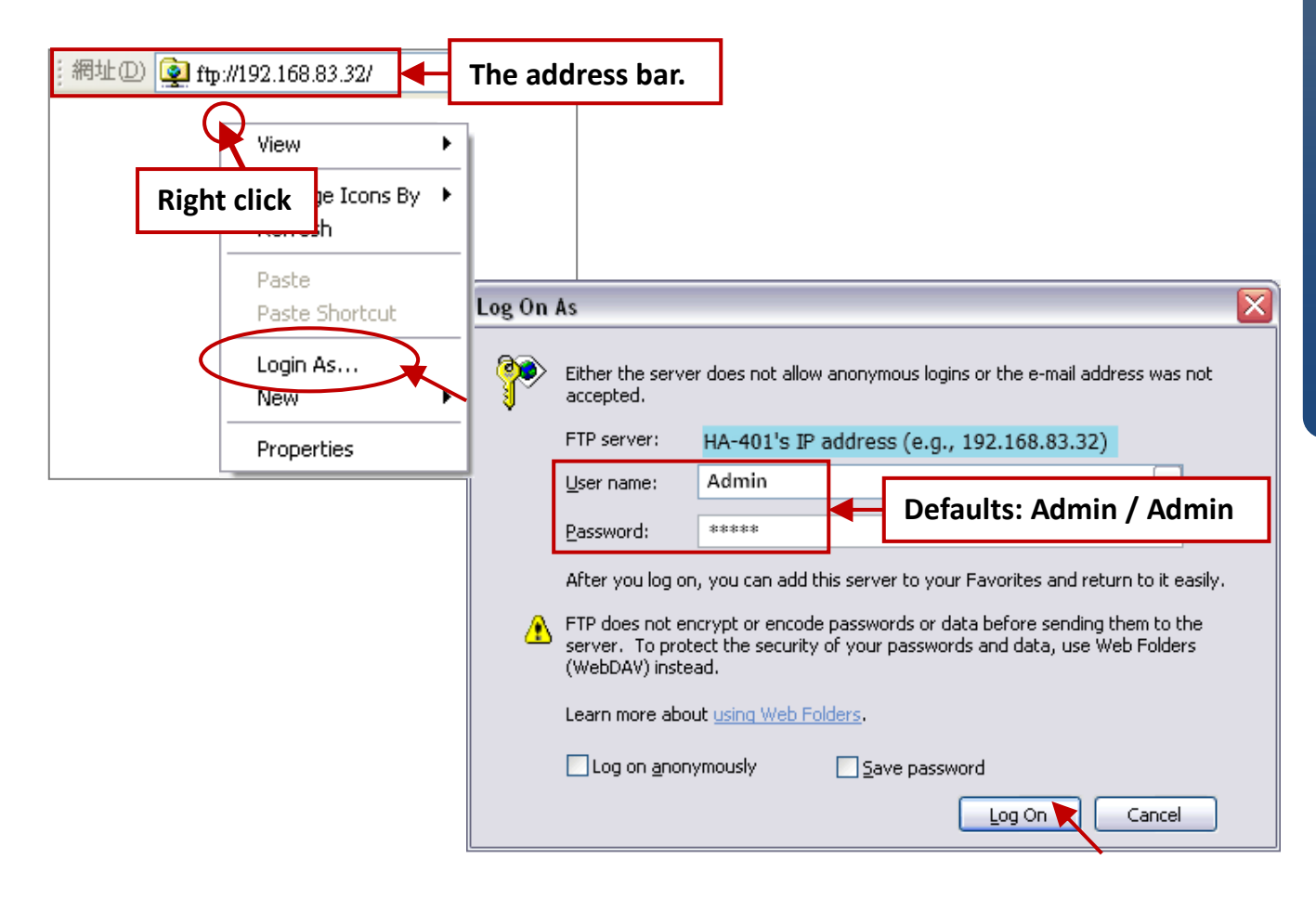

HA-401 Quick Start

4. After logging into the HA-401. Paste the copied Creator project folders in the Step 1 ("Font" and "Project") to the path **/System\_Disk/HMI/** in the HA-401.

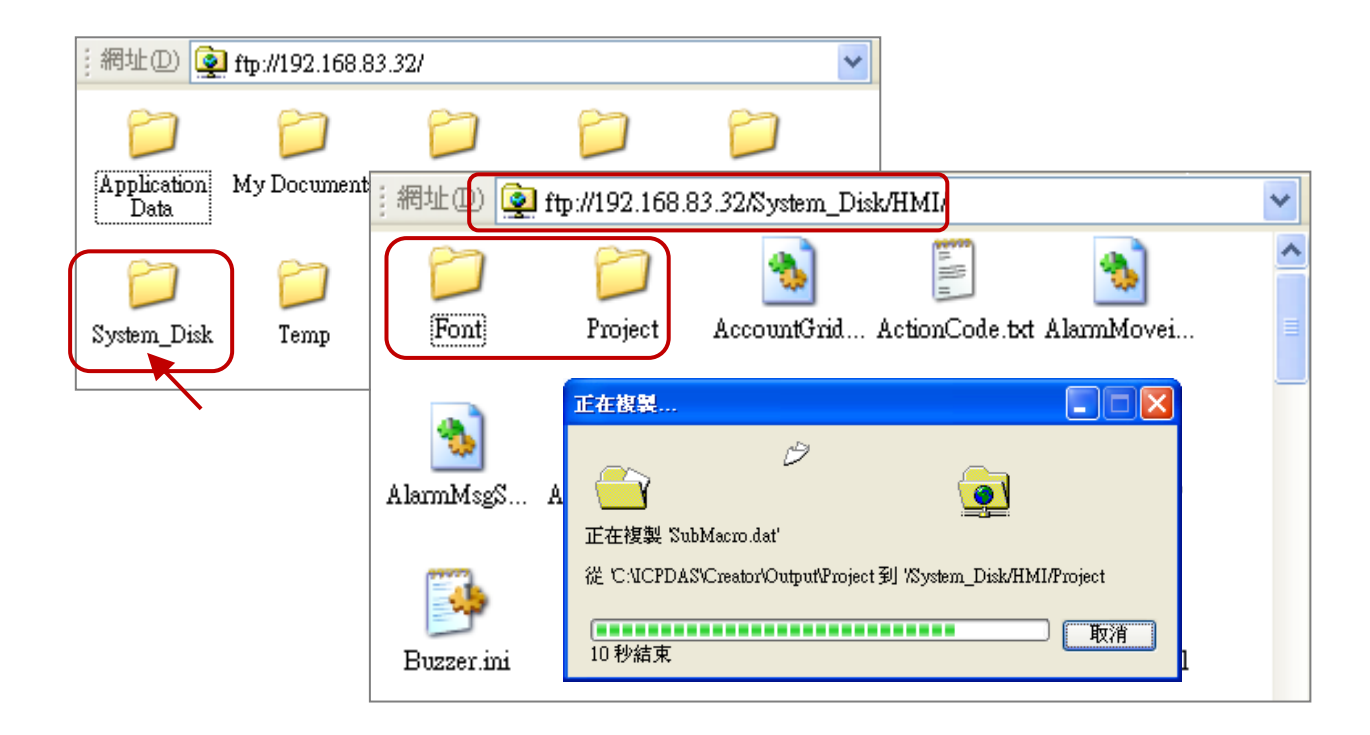

#### Using the Creator to Download the Demo Project

Users can design their own HMI pages by using the Creator, and then download the Creator project to the HA-401. Now, we using the demo project (sample.sfp) as an example for the descriptions, the user can visit the Creator website to download files.

http://www.icpdas.com/root/product/solutions/software/creator/download.html

- 1. Run the Creator and click the "Open" button to open the demo project (sample.sfp).
- 2. Mouse double-click on the "Settings" item to configure the connection settings.

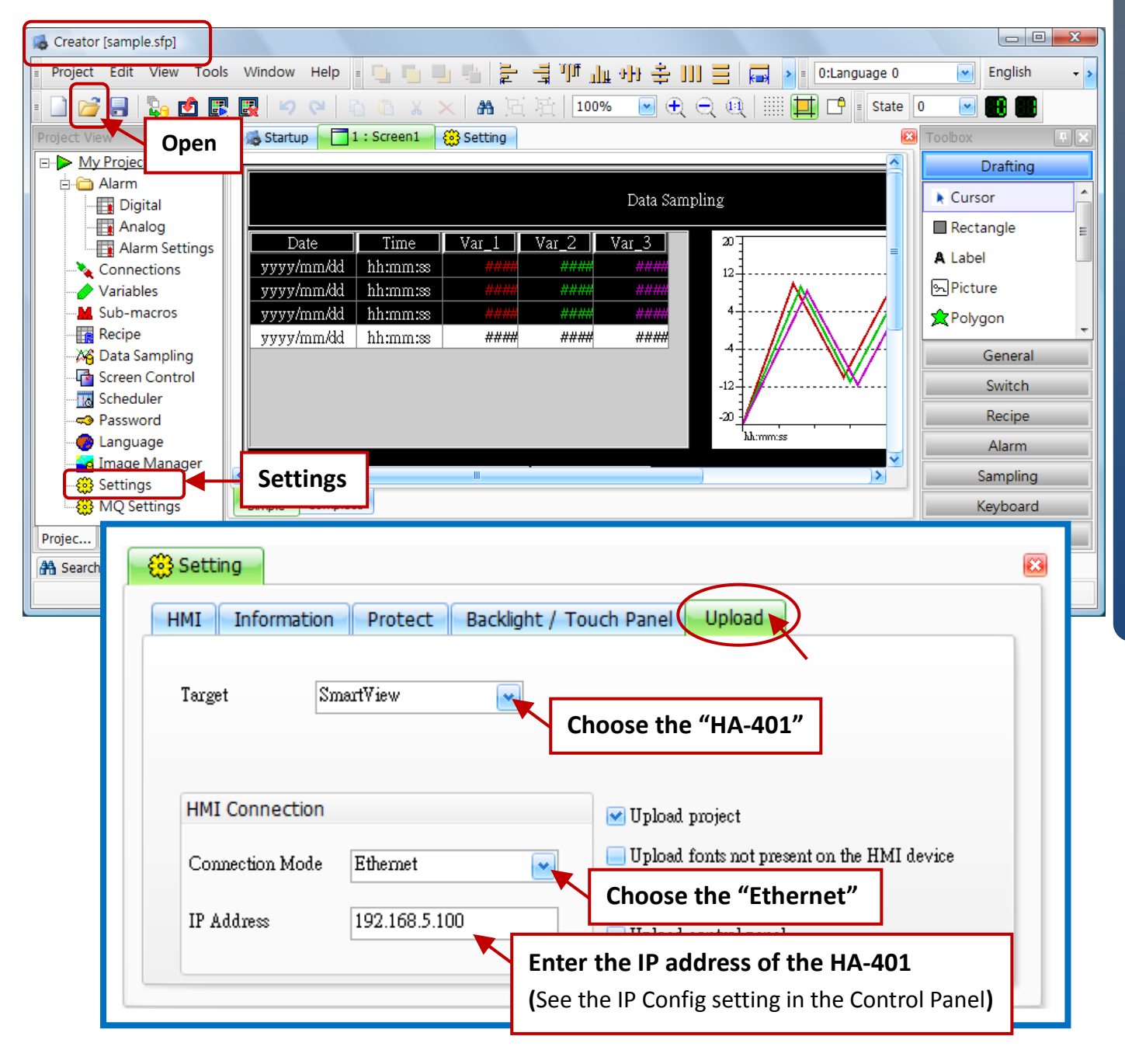

- 3. Click the "**Compiler**" button to compile the program.
- 4. Click the "**Upload**" button to download the project to the HA-401.

(After downloading, the HA-401 will automatically run the project.)

| Creator [sample.sfp]             |                                                              |                   |
|----------------------------------|--------------------------------------------------------------|-------------------|
| Project Edit View Tools          | : Window Help = 💁 🖷 🖷 🚔 🍃 🚽 🎹 🏨 카카 높 🂵 😑 🗔 🕨 = 0:Language 0  | English 🗸         |
| - 🗋 💕 🖃 🖏 🖪                      | ! 🕎 🗢 🔍 🗅 🗈 🗶 🗙 🔠 活 活   100% 💌 🕀 🗨 🔍 🔍         🛄 📫 🛽 State 🕻 | ) 💽 🎛 🎟           |
| Project View                     | Startup 1: Screen1 🔅 Setting                                 | Toobox 🗜 🗙        |
| ⊡ → <u>My Project</u>            |                                                              | Drafting          |
| Comp                             | Diler/Upload Data Sampling                                   | Cursor            |
| Analog                           |                                                              | Rectangle 🗧       |
| Alarm Settings                   |                                                              | A Label           |
| Variables                        | yyyy/mm/dd                                                   | S. Picture        |
| Sub-macros                       | yyyy/mm/dd                                                   | ★ Polygon         |
| Recipe                           | yyyy/mm/dd (12%)                                             |                   |
| Screen Control                   |                                                              | General           |
| Scheduler                        | Downloading project                                          | Switch            |
| Password                         |                                                              | Recipe            |
| Language                         | λλ.mm:ss                                                     | Alarm             |
| Settings                         |                                                              | Sampling          |
| 🔅 MQ Settings                    | Simple Complete                                              | Keyboard          |
| Projec 🔽 Sc Objec                | Property View                                                | Video (HA Seriel) |
| 😤 Search 🔲 Output View 🏢 Library |                                                              |                   |
|                                  |                                                              |                   |
|                                  |                                                              |                   |